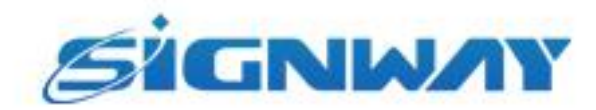

# 欣威视通产品说明书

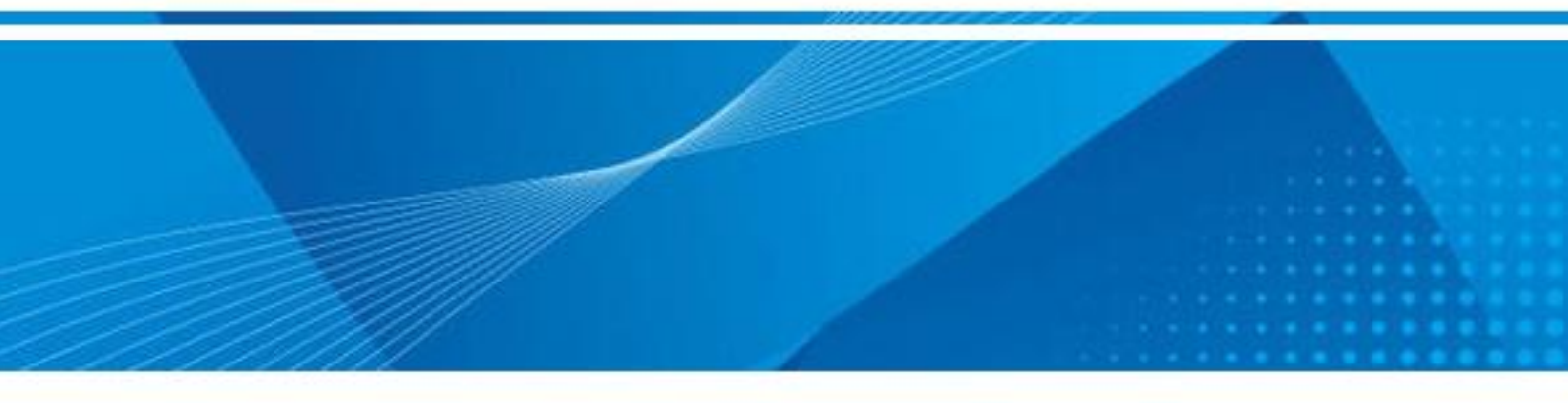

# 欣威视通安卓日志抓取指导

V2.2

南京欣威视通信息科技股份有限公司

## 版本历史

| 版本号  | 发布日期       | 作者  | 审核  | 修改说明                     |
|------|------------|-----|-----|--------------------------|
| V2.0 | 2018-01-05 | 张林林 |     | 创建本文档。                   |
| V2.1 | 2019-05-16 | 张林林 | 张昌祥 | 增加如何进入开发者模式、修改网络抓取日志的方法。 |
| V2.2 | 2023-11-01 | 许翔  | 戚国杰 |                          |

\*本文档提供信息仅供参考,具体配置信息以销售合同为准。

©2023 南京欣威视通信息科技股份有限公司。版权所有,侵权必究。

# 1、使用APK抓取日志 1.1 准备APK 文件

U盘大小,选择16GB以下的U盘,在电脑进行格式化,格式化时选择FAT32格式,如下图

| 格式  | (K HHX2 (I     | F:)            | ×              |
|-----|----------------|----------------|----------------|
| 容量  | ₽( <u>P</u> ): |                |                |
| 28  | .6 GB          |                | ~              |
| 文件  | 系统(E)          |                |                |
| FA  | T32 (默认)       |                | ~              |
| NT. | FS             | 7              |                |
| exF | AT             |                |                |
|     |                |                |                |
|     | 还原设备的          | 的默认值(D)        |                |
| 卷杨  | ī.(L)          |                |                |
| НН  | X2             |                |                |
| 格   | 式化选项(C         | ))<br>(K(Q)    |                |
|     |                |                |                |
|     |                |                |                |
|     |                |                |                |
|     |                | 开始( <u>S</u> ) | 关闭( <u>C</u> ) |
|     |                |                |                |

# 1.2 安装APK和打开APK

LogcatTool.apk(自行下载或者找工程师获取),放到U盘根目录的位置,如下图

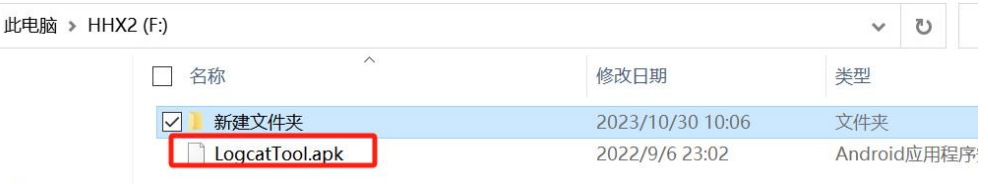

onal

将U盘插在主板USB口处,如下图

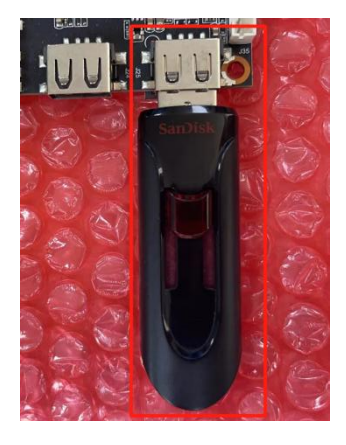

安卓主板打开资源管理器,进入U盘,点击LogcatTool.apk进行安装

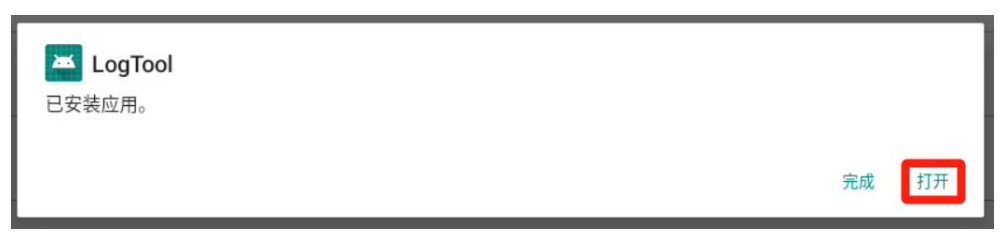

#### 打开LogTool.apk

|        |               | Q, 搜索应用          |                        |      |
|--------|---------------|------------------|------------------------|------|
| 0      |               |                  | ins.                   | 82   |
| Chrome | DisplayAdjust | DSAppInstall     | HDMI IN                | 计算器  |
| cms    | ۲             |                  | 100                    | 10   |
| KM CMS | 录音机           | LogTool          | 日防                     | 19 M |
| •      |               |                  | Q                      | B    |
| 0190   | 视频播放器         | ScreenParameters | Search                 | 通讯装  |
|        | TEST          | •                | 0                      | B    |
| 图库     | TestApp       | 文件               | WebView Browser Tester | 系统助手 |
|        | ۲             | 6                |                        |      |
| 12.10  | 19 G          | (1) 多分 (1) 月     |                        |      |

#### 确认LOG SWITCH 开关打开后,可退出APK

| LogTool                               |
|---------------------------------------|
| LOG PATH:/mnt/internal_sd/ANDROID_LOG |
| LOG SWITCH:                           |
| 确认开关打开即可退出                            |

# 1.3 拷贝日志文件

进入系统存储目录

**S**<sup>1</sup>GNW/Y</mark>南京欣威视通信息科技股份有限公司

| 17:28 <b>()</b> $\psi$ |             |      |
|------------------------|-------------|------|
| 资源管理器                  |             |      |
| ▲ 主页 上层                | <b>国</b> 多选 | ☑ 编辑 |
| 📚 Internal Memory      |             |      |
| S USB                  |             |      |

## 复制ANDROID\_LOG文件夹,到U盘中

| 17:29 <b>()</b> $\psi$ |                          |              |  |              |     |
|------------------------|--------------------------|--------------|--|--------------|-----|
|                        | al Memory                |              |  |              |     |
|                        | 主页                       | <b>13</b> 上层 |  | ■ 新建文件夹      | 國上个 |
|                        | Alarms                   |              |  |              |     |
|                        | Android                  |              |  |              |     |
|                        |                          |              |  |              |     |
|                        | Audiobooks <sup>2,</sup> |              |  | 复制           |     |
|                        | DCIM                     |              |  | 删除移动         |     |
|                        | Documents                |              |  | 粘贴           |     |
|                        | Download                 |              |  | 发送           |     |
|                        | Movies                   |              |  | 创建桌面快<br>捷方式 |     |

## 粘贴ANDROID\_LOG文件夹,到U盘中

| 17:3 | 1 🛈 4 | ,             |      |  |                    |  |
|------|-------|---------------|------|--|--------------------|--|
|      |       | 1、回到U盘        |      |  |                    |  |
|      | 1     | 主页            | ▶ 上层 |  | <b>新建</b> 文件夹      |  |
|      |       | DCIM          |      |  |                    |  |
|      |       | Documents     |      |  |                    |  |
|      |       | Download      |      |  | 复制                 |  |
|      |       | LOST.DIR      |      |  | 删除                 |  |
|      |       | Movies        |      |  | 盘 移动               |  |
|      |       | Music         |      |  | 重命名                |  |
|      |       | Notifications |      |  | 发送<br>创建桌面快<br>捷方式 |  |

# 2、使用ADB调试抓取日志

## 2.1 准备 ADB 文件

需要一个 adb 文件(自行下载或者找工程师获取),放到任意方便的位置,本示例放到了桌面 在文件路径处输入cmd,进入ADB环境窗口

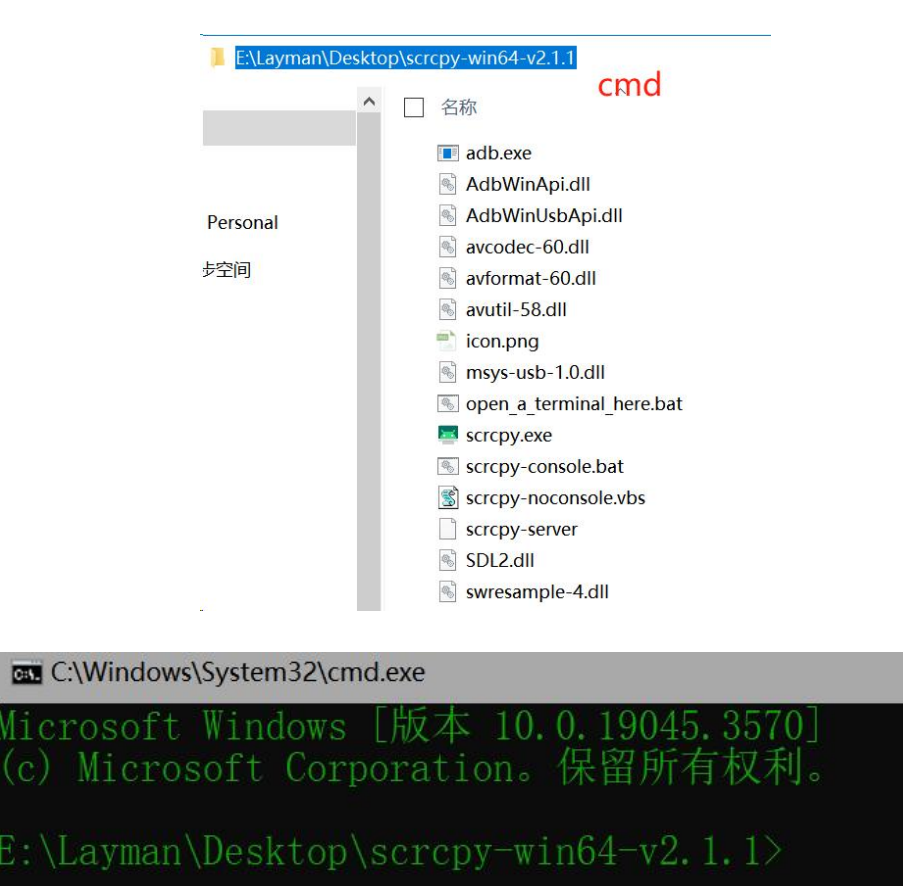

## 2.2 调试方法

## 2.2.1 线调方法

(1) 打开【设置】,在【版本号】选项上用鼠标左键连续点击 10 次,即在设置界面出现"{}开发者选项"。

| 以太网 MA<br>0C:63:FC:03: | C 地址<br>23:9F      |              |        |  |
|------------------------|--------------------|--------------|--------|--|
| 开机累计时<br>28:21         | Ϋ́                 |              |        |  |
| 版本号<br>AloT3568-X_     | _RK3568_Android11. | _A_20230904. | 172425 |  |

(2) 进入板卡系统【设置APP】菜单中"系统->{}开发者选项"打开【USB 调试, USB OTG】

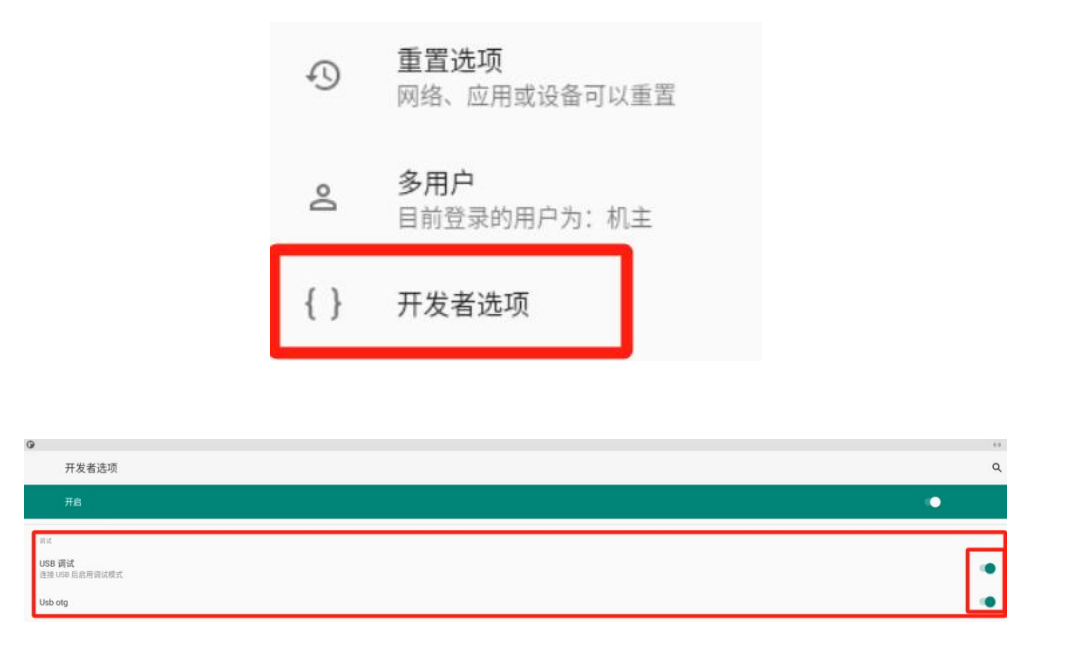

(3)准备一根双公头USB的数据线或type-c的数据线连接线,将电脑 USB 接口与板卡上的靠近耳机孔的 USB 口连接起来,如图所示。

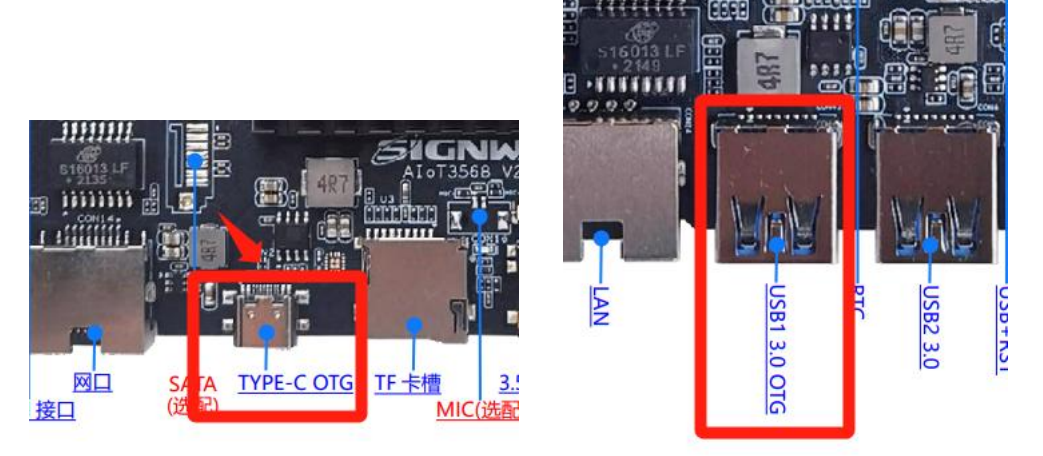

# 2.2.2 网络调方法

(1) 先将电脑和板卡链接在一个网段内,信发APK查看板卡 ip 地址。

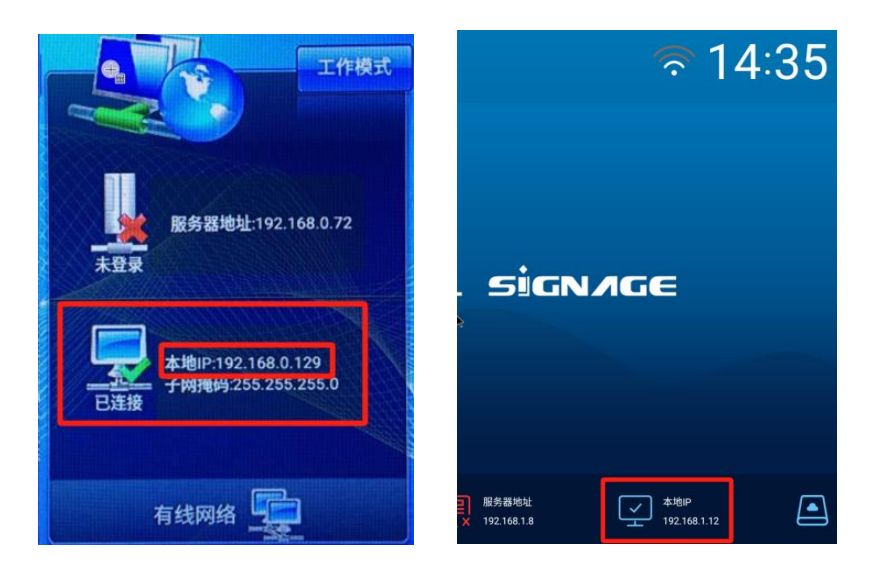

(2) 在【设置->关于平板电脑->IP地址】中查看本机 IP。

| 关于平板电脑                                            |
|---------------------------------------------------|
| <b>设备名称</b><br>AloT3568-X                         |
| 法律信息                                              |
| SIM 卡状态<br>无法获取                                   |
| 型号<br>AloT3568-X                                  |
| IMEI                                              |
| Android 版本<br>11                                  |
| IP 地址<br>fe80:eab7:c422:efa1:4570<br>192.168.1.64 |
| WLAN MAC 地址<br>要进行查看,请选择已保存的网络                    |

(3) 电脑cmd 进入到adb 命令行, 键入 adb connect 板卡ip 地址:端口号,端口号一般为5566 (DS-960是5555)

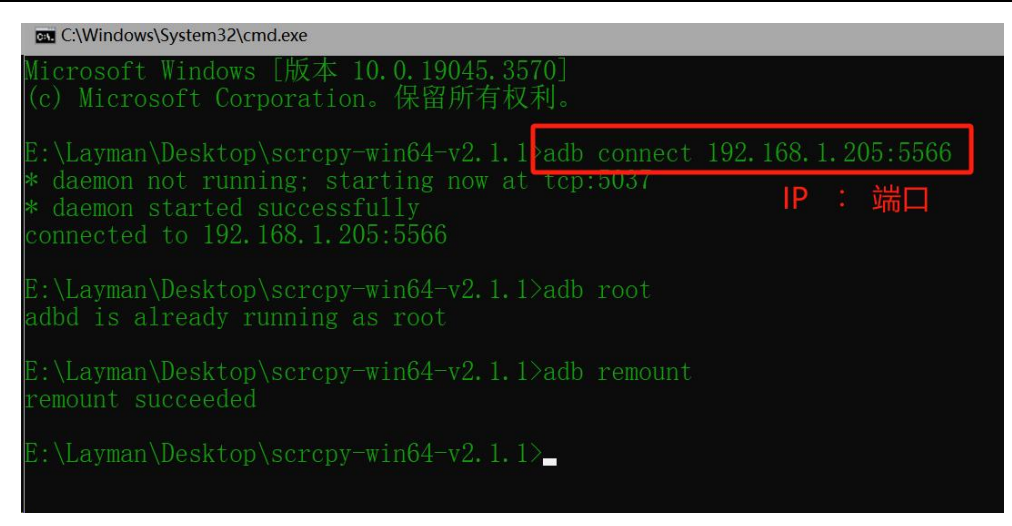

## 2.3 抓取日志操作和命令

## 2.3.1 抓取内核日志

- (1) 在电脑端图2 dos 命令界面,输入adb root 获取root权限
- (2) 再继续输入adb remount 获取读写权限
- (3) 再输入adb shell dmesg >D:\Kernel.log 将内核日志打印到电脑D盘根目录下,文件名"Kernel.log"

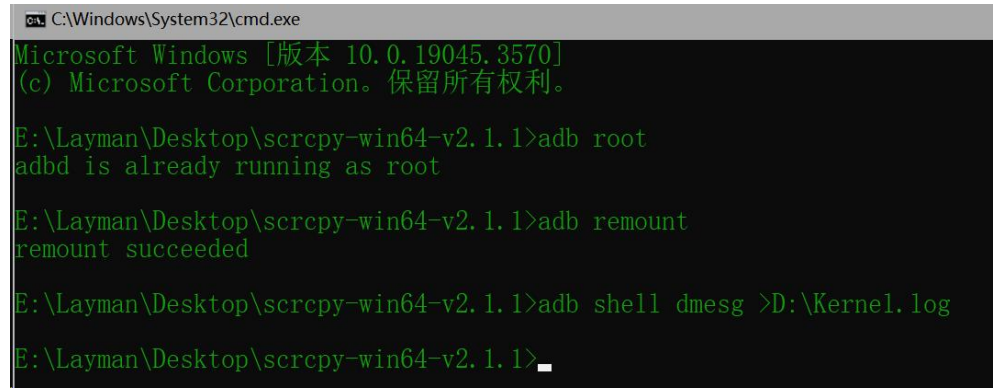

(4) 在 D盘根目录下就有 kernel. log日志文件了

| 🥃 > 此电脉 > 本地磁    | 兹盘 (D:) »    |                  | ~    |
|------------------|--------------|------------------|------|
| · • •            | │ 名称         | 修改日期             | 类型   |
| )-)              | 📙 WeGameApps | 2023/6/11 20:29  | 乂件米  |
| 5.9              | WindowsApps  | 2022/2/24 20:12  | 文件夹  |
| ::)              |              | 2023/8/5 15:02   | 文件夹  |
| 92.168.1.5) (W:) | Kernel.log   | 2023/10/29 16:35 | 文本文栏 |

## 2.3.2抓取android 日志

- (1) 在电脑端图2 dos 命令界面,输入adb root 获取root权限
- (2) 再继续输入adb remount 获取读写权限
- (3) 再输入adb logcat -v time >D:\logcat.log 将logcat日志打印到电脑D盘根目录下,文件名"logcat.log"

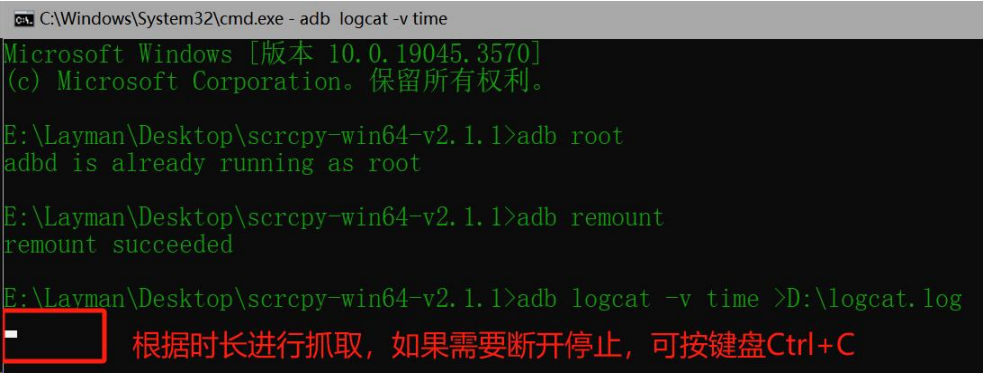

(4) 在 D盘根目录下就有 logcat. log日志文件了

| 。 > 此电版 > 本は      | 也磁盘 (D:) >   |                  | ~      |
|-------------------|--------------|------------------|--------|
|                   | ▲ □ 名称       | 修改日期             | 类型     |
| (D·)              | WeGameApps   | 2023/6/11 20:29  | 文件夹    |
| (D.)              | WindowsApps  | 2022/2/24 20:12  | 文件夹    |
| (E:)              | XboxGames    | 2023/8/5 15:02   | 文件夹    |
| 192.168.1.5) (W:) | Kernel.log   | 2023/10/29 16:35 | 文本文林   |
| 192.168.1.5) (Y:) | msvh.ttf     | 2021/11/5 23:01  | TrueTy |
| 168.1.188) (Z:)   | 📄 logcat.log | 2023/10/29 16:44 | 文本文林   |

## 2.3.3 3G/4G 日志

- (1) 在电脑端图2 dos 命令界面,输入adb root 获取root权限
- (2))再继续输入adb remount 获取读写权限

(3) 再输入adb logcat -b radio -v time >D:\radio.log 将4G日志打印到电脑D盘根目录下,文件 名"radio.log"

| C:\Windows\System32\cmd.exe - adb logcat -b radio -v time                         |
|-----------------------------------------------------------------------------------|
| Microsoft Windows [版本 10.0.19045.3570]<br>(c) Microsoft Corporation。保留所有权利。       |
| E:\Layman\Desktop\scrcpy-win64-v2.1.1>adb root<br>adbd is already running as root |
| E:\Layman\Desktop\scrcpy-win64-v2.1.1>adb remount<br>remount succeeded            |
| E:\Layman\Desktop\scrcpy-win64-v2.1.1>adb logcat -b radio -v time >D:\radio.log   |
| 根据时长进行抓取,如果需要断开停止,可按键盘Ctrl+C                                                      |

## (4) 在D盘根目录下就有 radio.log日志文件了

| 👡 > 此电脉 > 本地磁盘 (D:) >                         |             |                  | ~       |
|-----------------------------------------------|-------------|------------------|---------|
| 1                                             | ▲ □ 名称      | 修改日期             | 类型      |
| );)<br>;92.168.1.5) (W:)<br>;92.168.1.5) (Y:) | WindowsApps | 2022/2/24 20:12  | 文件夹     |
|                                               | XboxGames   | 2023/8/5 15:02   | 文件夹     |
|                                               | Kernel.log  | 2023/10/29 16:35 | 文本文档    |
|                                               | msyh.ttf    | 2021/11/5 23:01  | TrueTyp |
|                                               | logcat.log  | 2023/10/29 16:51 | 文本文档    |
| 68.1.188) (Z:)                                | radio.log   | 2023/10/29 16:52 | 文本文科    |